## Procédure d'activation du compte ENT :

Etape n°1: Avec votre navigateur internet, accédez à l'adresse suivante : https://www.touraine-eschool.fr/

Etape n°2 : Vous arrivez sur cet écran d'accueil.

Il faut alors cliquer sur ce bouton

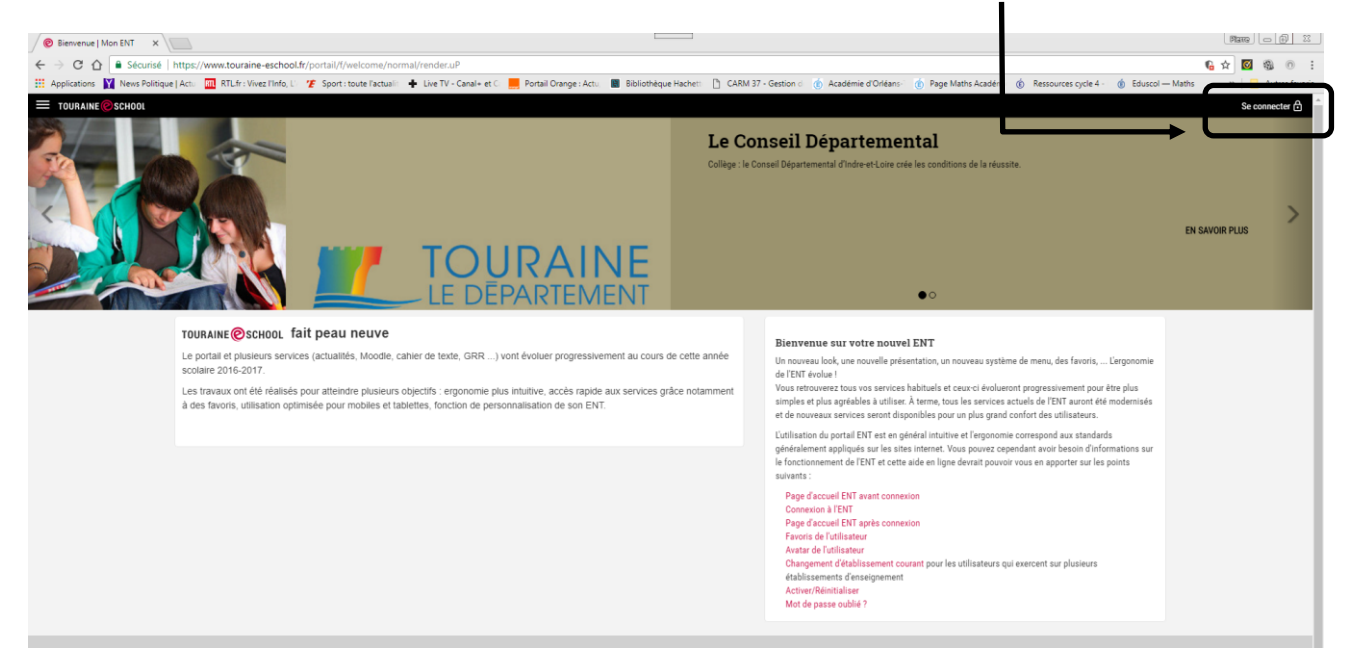

Etape n°3 : Vous accédez à l'écran ci-dessous.

Il faut maintenant cliquer sur le profil « Elèves et parents ».

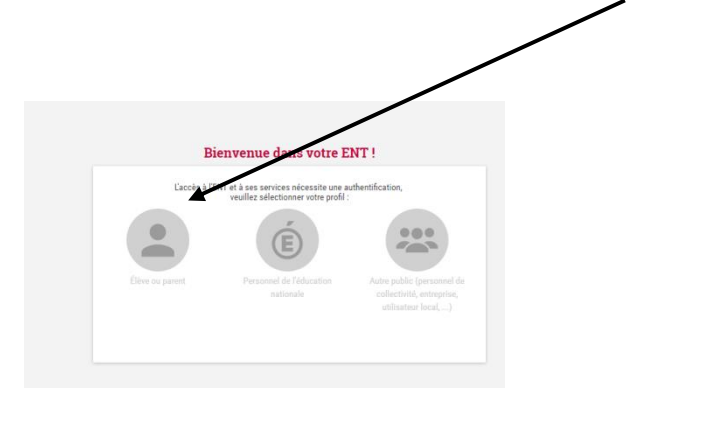

## Etape n°4 : Vous accédez à l'écran ci-dessous

où il faut cliquer sur le bouton

« Activer mon compte ».

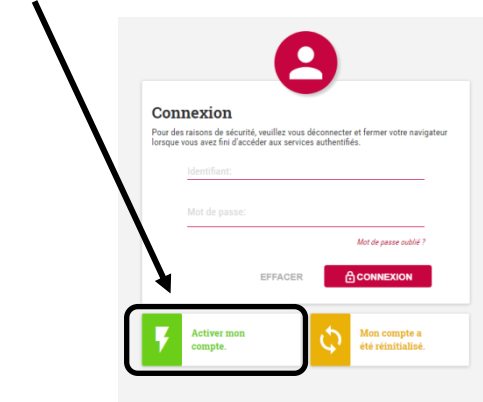

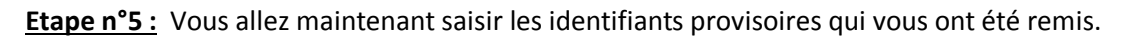

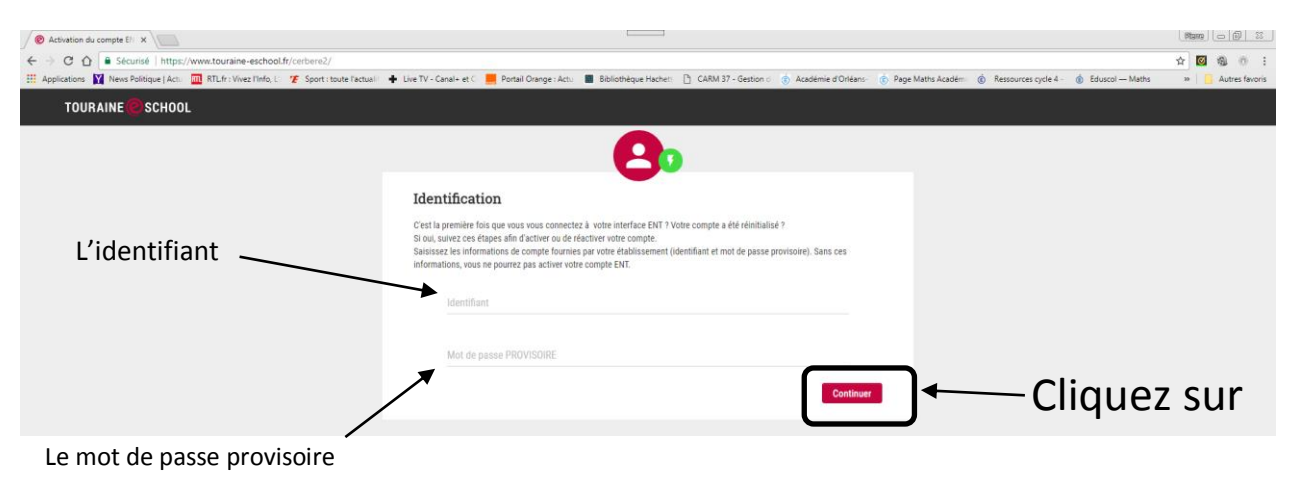

Etape n°6 : Vous accédez à cet écran ; Cochez la case « j'ai lu et accepte...» et cliquez sur le bouton « Continuer ».

| O Activation du compte Eli X                                              |                                                                                                    | Marra ( 🗇 🖉                                         |
|---------------------------------------------------------------------------|----------------------------------------------------------------------------------------------------|-----------------------------------------------------|
| ← → C ☆ Sécurisé https://www.touraine-eschool.fr/cerbere2/stylesheets/com | nexionuthml<br>1 lipe TV - Cenel + et 🗧 Portal Channe - Am 🔳 Ballothènue Harber: 🏷 CABM 37 - entron : 🖒 Aradémie d'Orlèan : ሱ Rane Matho Aradémi : 🖄 Revourres note 4 - 🐽 Eduvral -                                                              | ♥ ☆ ⊠ ® 0 :   Maths as astres favoris astres astres |
| TOURAINE 😨 SCHOOL                                                         |                                                                                                    | Ajouter cetto age aux favoris                       |
|                                                                           |                                                                                                    | 7                                                   |
|                                                                           | Conditions Générales d'Utilisation                                                                                                    |                                                     |
|                                                                           | Merci de lire et d'accepter les Conditions Générales d'Utilisation (1/4). Ces règles sont destinées à encader l'utilisation de l'EVIT,<br>le tout dans le respect des droits de chacun. L'acceptation de cyclegies vous engage à les respecter ( |                                                     |
|                                                                           | Charte d'utilisation de l'Espace Numérice é de Travail Touraine e-school du département de l'indre et Loire                                                                                                    |                                                     |
|                                                                           | ENTRE :                                                                                                    |                                                     |
|                                                                           | Le collège                                                                                                    |                                                     |
|                                                                           | Représenté par son chef d'établissement                                                                                                    |                                                     |
|                                                                           | Ci-après dénommé« l'Établissement »                                                                                                    |                                                     |
|                                                                           | D'UNE PART                                                                                                    |                                                     |
|                                                                           | ET                                                                                                    |                                                     |
|                                                                           | Toute personne utilise el les outils et services de l'ESPACE NUMERIQUE DE TRAVAIL Tournine e-<br>school mis à disposition par l'établissement, dans le cadre des activités éducatives, à l'intérieur ou à<br>l'extérieur de l'est assemment.     |                                                     |
|                                                                           | Ci-après dénocrés « l'Utilisateur » : élèves, parents d'élèves, tous les personnels de l'Éducation<br>Nationale, les derivenants extérieurs (collectivités, tuteurs de state ou maîtres d'aporentissare,                                         |                                                     |
|                                                                           | Jai lu et l'accepte les Conditions Générales d'Utilisation décrites ci-dessus.                                                                                                    |                                                     |
|                                                                           | Continuer                                                                                                    |                                                     |
|                                                                           |                                                                                                    |                                                     |

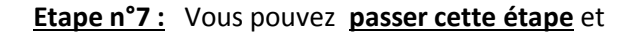

cliquer sur « Continuer »

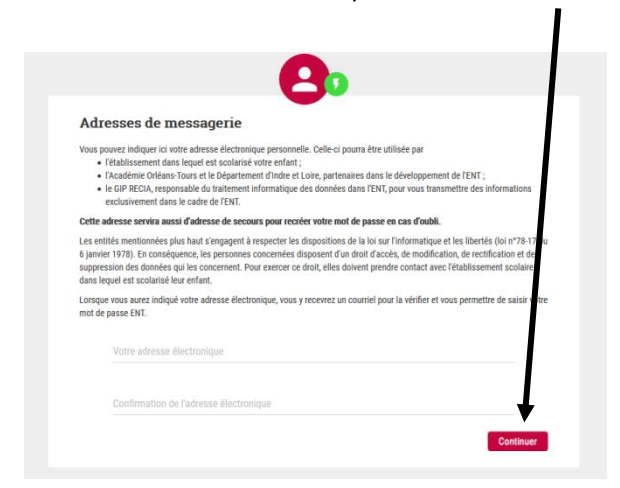

**<u>Etape n°8 :</u>** Sur cet écran, vous sélectionnez deux questions et vous y répondez. Cela permettra de vous redonner le mot de passe en cas d'oubli.

| Qu                                      | estions secrètes                                                                                                    |
|-----------------------------------------|----------------------------------------------------------------------------------------------------|
| Vous<br>Pour<br>secrè<br>Si vou<br>comp | were choid de ne pas indiquer d'adresse électronique qui aurait pu vous servir en cas de perte de voite moit de passe,<br>vous permettre de ré-initialiser un mot de passe perdu, il vous faul indiquer et retenir des réponses à deux questions<br>te que vous choiser d'octessous.<br>a scubiater par la suite indiquer une adresse électronique dans FENT, vous pournez le faire à tout moment dans votre espa |
|                                         | Première question secrète                                                                                                    |
|                                         |                                                                                                    |
|                                         | Votre réponse à la première question secrète                                                                                                    |
|                                         | Seconde question secrète                                                                                                    |
|                                         |                                                                                                    |
|                                         |                                                                                                    |

Etape n°9: Vous pouvez maintenant choisir un nouveau mot de passe, plus facile à retenir. Et enfin, vous

| liquez sur « Continue |                                                                                                    |
|-----------------------|----------------------------------------------------------------------------------------------------|
|                       | <b>A</b>                                                                                                    |
|                       | iot de passe                                                                                                    |
|                       | mère étape pour l'activation de votre compte ENT : la création de votre mot de passe.                                                                            |
|                       | visissez un mot de passe compliqué. Aucune personne, même amie, ne doit pouvoir le deviner.                                                                      |
|                       | mot de passe doit contenir 8 caractères minimum.<br>nplexifiez le volontairement avec des lettres majuscules et minuscules, des chiffres et caractères spéciaux. |
|                       | Mot de passe                                                                                                    |
|                       | Confirmation mot de passe                                                                                                    |
|                       | Confirmation mot de passe                                                                                                    |

Votre compte ENT est maintenant activé. Votre nouveau mot de passe vous permettra d'accéder à l'ENT.